## How to Configure header and footer font properties and row height

You can configure Font and Row Height for your header and footer rows. To do this, follow these steps:

- 1. Open selected header/footer record, see How to Search and Open header or footer record.
- 2. Select the header/footer row/s you would like to configure the Font and Row Height.

| eport Header and  | Footer - Page H | leader Test       |             |                      | ^                     |           |
|-------------------|-----------------|-------------------|-------------|----------------------|-----------------------|-----------|
| lew Save Searcl   | n Delete Und    | o Duplicate Optic | ons Close   |                      |                       |           |
| Details Audit Log | 5               |                   |             |                      |                       |           |
| lame 🔸 Page He    | ader Test       |                   | Description | Page Header Test     |                       |           |
| ype 🔸 Page He     | ader            | ~                 | Column Name | Trial Balance Detail | July 01, 2019 14:7:54 |           |
| X Remove 🛆 U      | p ⊽ Down        | Export - 🔠 View   | Filter (F3) |                      |                       |           |
| Type*             | Header/Footer   | Row Number*       | Alignment   | With                 | Column From           | Column To |
| 🗹 🧳 Custom        | Page Heade      | 1                 | Center      | Column               | Total Credit          |           |
| 🗌 🧳 Custom        | Page Heade      | 1                 | Left        | Column               | Total Debit           |           |
|                   |                 |                   |             |                      |                       |           |

 Click Fonts toolbar button. The Header/Footer Options screen will then be opened. Configure Font Name, Font Style, Font Size, Font Color and Row Height fields as you want those rows to look like. Then click Ok button to close the screen and apply header/footer fonts.

| Header/Footer Options |                 |   |            |   |      |  |
|-----------------------|-----------------|---|------------|---|------|--|
| Ok Cancel             |                 |   |            |   |      |  |
| Details               |                 |   |            |   |      |  |
| Font Name             | Times New Roman |   |            |   | ~    |  |
| Font Style            | Bold            | ~ | Font Size  | 9 | ~    |  |
| Font Color            | Blue            | ~ | Row Height |   | 3.00 |  |
|                       |                 |   |            |   |      |  |
|                       | leady           |   |            |   |      |  |

4. You will be back on the Report Header and Footer screen. Click **Save**. Close the screen either by clicking **Close** or the **x button** at the top-right corner of the screen.

| This is how it will look like when repo                             | rt is previewed   | l/printed.               |                    |                   |                    |                 |
|---------------------------------------------------------------------|-------------------|--------------------------|--------------------|-------------------|--------------------|-----------------|
|                                                                     | Page H            | eader Total Debit Page H | eader Total Credit |                   |                    |                 |
|                                                                     | Beginning Balance | Total Debit              | Total Credit       | Total Debit Units | Total Credit Units | Ending Balance  |
| Asset                                                               |                   |                          |                    |                   |                    | -               |
| Asset                                                               | 847,781,134.18    | 0.00                     | 468.00             | 0.00              | 0.00               | 847,780,666.1   |
| 20000-0000-000 - Accounts Payable Home office Admin                 | (4,312,277.30)    | 0.00                     | 0.00               | 0.00              | 0.00               | (4,312,277.30   |
| 20001-0000-000 - Gain or loss offset AP Home office Admin           | (11.00)           | 0.00                     | 0.00               | 0.00              | 0.00               | (11.00          |
| 20013-0001-004 - Accounts Payable Fort Wayne Petro                  | (32,435,363.42)   | 0.00                     | 0.00               | 0.00              | 0.00               | (32,435,363.42  |
| 20023-0001-004 - AP Clearing Fort Wayne Petro                       | (460,001.20)      | 0.00                     | 0.00               | 0.00              | 0.00               | (460,001.20     |
| 21000-0000-000 - Pending Accounts Pavable Home office Admin         | (64,465,407,37)   | 0.00                     | 0.00               | 0.00              | 0.00               | (64.465.407.37  |
| 21000-0001-000 - Pending Accounts Payable Fort Wayne Admin          | (720,805,427.31)  | 0.00                     | 0.00               | 0.00              | 0.00               | (720,805,427.31 |
| 21000-0001-001 - Pending Accounts Payable Fort Wayne Grains         | (132.802.07)      | 0.00                     | 0.00               | 0.00              | 0.00               | (132.802.07     |
| 21000-0002-000 - Pending Accounts Payable Indianapolis Admin        | (29,516,77)       | 0.00                     | 0.00               | 0.00              | 0.00               | (29,516,77      |
| 21000-0003-000 - Pending Accounts Payable Richmond Admin            | (50.00)           | 0.00                     | 0.00               | 0.00              | 0.00               | (50.00          |
| 21000-0004-000 - Pending Accounts Payable South Bend Admin          | (178.26)          | 0.00                     | 0.00               | 0.00              | 0.00               | (178.26         |
| 21000-0006-000 - Pending Accounts Payable Blenheim Admin            | (38,350.00)       | 0.00                     | 0.00               | 0.00              | 0.00               | (38,350.00      |
| 21000-0007-000 - Pending Accounts Payable Port Albert Admin         | (23.564.059.86)   | 0.00                     | 0.00               | 0.00              | 0.00               | (23.564.059.86) |
| 21000-0101-000 - Pending Accounts Payable iRely Mart Admin          | (2,815.68)        | 0.00                     | 0.00               | 0.00              | 0.00               | (2,815.68       |
| 21000-9002-002 - Pending Accounts Payable Austin Tech Hub Chemicals | 50.00             | 0.00                     | 0.00               | 0.00              | 0.00               | 50.00           |

You can configure Font and Row Height for your header and footer rows. To do this, follow these steps:

1. Open selected header/footer record, see How to Search and Open header or footer record.

2. Select the header/footer row/s you would like to configure the Font and Row Height.

| Report Header and Footer - Page Header - 10/1/20 | 018 4:25:48 PM                  |            |               | ^ [                | ×    |
|--------------------------------------------------|---------------------------------|------------|---------------|--------------------|------|
| New Save Search Delete Undo Duplicate O          | ptions Close                    |            |               |                    |      |
| Details Audit Log                                |                                 |            |               |                    |      |
| Name * Page Header - 10/1/2018 4:25:48 PM        | Description                     | Page Heade | r: Automation | Test               |      |
| Type * Page Header                               | <ul> <li>Column Name</li> </ul> | 2          |               |                    | ~    |
| 🗙 Remove 🛆 Up 🤝 Down Export 🕶 🛄 Vi               | ew - Filter (F3)                |            |               |                    | ドマレン |
| Type* Header/Footer Name                         | Row Number*                     | Alignment  | With          | Column Description |      |
| 🗌 🧷 Custom                                       | 1                               | Left       | Page          |                    |      |
|                                                  |                                 |            |               |                    |      |

3. Click Fonts toolbar button. The Header/Footer Options screen will then be opened. Configure Font Name, Font Style, Font Size, Font Color and Row Height fields as you want those rows to look like. Then click **Ok button** to close the screen and apply header/footer fonts.

| Header/Footer Options |       |   |            |      |  |  |  |
|-----------------------|-------|---|------------|------|--|--|--|
| Ok Cancel             |       |   |            |      |  |  |  |
| Details               |       |   |            |      |  |  |  |
| Font Name             | Arial |   |            | ~    |  |  |  |
| Font Style            | Bold  | ~ | Font Size  | 10 ~ |  |  |  |
| Font Color            | Black | ~ | Row Height | 3.00 |  |  |  |
| ? 🗘 🖓   1             | Ready |   |            |      |  |  |  |

4. You will be back on the Report Header and Footer screen. Click **Save**. Close the screen either by clicking **Close** or the **x button** at the top-right corner of the screen.

This is how it will look like when report is previewed/printed.

н

| Custom Automation Test |              |               |             |             |
|------------------------|--------------|---------------|-------------|-------------|
|                        | Current Year | Current Units | Prior Year  | Prior Units |
| Asset                  |              |               |             |             |
| Asset                  | 36,541,975   | 6,494,329     | -9,678,869  | 543         |
| Cash Accounts          | -86,476,315  | -6,494,022    | -27,754,609 | -1,247      |
| Receivables            | 24,150,660   | 3,462,127     | 29,498,568  | 3,257,139   |
| Prepaids               | 1,790,236    | 0             | 1,790,236   | 0           |
| Inventories            | 848,732,456  | 51,436,765    | 848,285,318 | 52,067,027  |
| Other Assets           | -1,424,304   | -3,840,124    | -1,423,742  | -3,549,558  |
| Total Assets :         | 823,314,708  | 51,059,075    | 840,716,902 | 51,773,904  |

You can configure Font and Row Height for your header and footer rows. To do this, follow these steps:

- 1. Open selected header/footer record, see How to Search and Open header or footer record.
- 2. Select the header/footer row/s you would like to configure the Font and Row Height.

| Report Header and Footer - C | ustome Header               |             |           |      | ,                  | ^ | ×          |
|------------------------------|-----------------------------|-------------|-----------|------|--------------------|---|------------|
| New Save Search Delete       | Undo Duplicate Options Clos | e           |           |      |                    |   |            |
| Details Audit Log            |                             |             |           |      |                    |   |            |
| Name * Custome Header        | D                           | escription  |           |      |                    |   |            |
| Type * Page Header           | ~ C                         | olumn Name  |           |      |                    |   | ~          |
| X Remove △ Up ⊽ Dow          | vn Export • 🔡 View • Filter | (F3)        |           |      |                    |   | К Л<br>2 Ч |
| Туре*                        | Header/Footer Name          | Row Number* | Alignment | With | Column Description |   |            |
| Custom                       | i21 Test Company            | 1           | Left      | Page |                    |   |            |
|                              |                             |             |           |      |                    |   |            |
|                              |                             |             |           |      |                    |   |            |

 Click Fonts toolbar button. The Header/Footer Options screen will then be opened. Configure Font Name, Font Style, Font Size, Font Color and Row Height fields as you want those rows to look like. Then click Ok button to close the screen and apply header/footer fonts.

| Header/Footer Options |       |        |            |    |      |  |
|-----------------------|-------|--------|------------|----|------|--|
| Ok Cancel             |       |        |            |    |      |  |
| Details               |       |        |            |    |      |  |
| Font Name             | Arial |        |            |    | ~    |  |
| Font Style            | Bold  | $\sim$ | Font Size  | 10 | ~    |  |
| Font Color            | Black | ~      | Row Height |    | 3.00 |  |
| ? 🔘 🖗   F             | Ready |        |            |    |      |  |

4. You will be back on the Report Header and Footer screen. Click Save. Close the screen either by clicking Close or the x button at the top-right corner of the screen.

This is how it will look like when report is previewed/printed.

| alance Sheet - March 22, 2018 11/42:55                  |             |                                                                                  |   |                                                                             |                                                       |                                                |                                                                                   |                                                        |
|---------------------------------------------------------|-------------|----------------------------------------------------------------------------------|---|-----------------------------------------------------------------------------|-------------------------------------------------------|------------------------------------------------|-----------------------------------------------------------------------------------|--------------------------------------------------------|
|                                                         | M           | Current Page                                                                     |   | ٩                                                                           | ?                                                     | 7                                              | ۵ ال                                                                              | 1                                                      |
| Print Print Page Save To Save T<br>Report File + Window | e First Pag | e Previous Page Count: 1<br>Page                                                 |   | age Find Text F                                                             |                                                       | nt Close Per                                   | riod Archive Clo                                                                  | ise                                                    |
| Print Export                                            |             | Navigation                                                                       |   |                                                                             | Report                                                |                                                |                                                                                   |                                                        |
|                                                         |             |                                                                                  |   |                                                                             |                                                       |                                                |                                                                                   |                                                        |
|                                                         |             |                                                                                  |   | i21 Tee                                                                     | t Company                                             |                                                |                                                                                   |                                                        |
|                                                         |             | Arrest                                                                           |   | Current Yea                                                                 | r Curren                                              | Units                                          | Prior Year                                                                        | Prior Units                                            |
|                                                         |             | Asset<br>Cash Accounts<br>Receivables<br>Prepaids<br>Inventories<br>Other Assets | _ | 13.258.57<br>-50.621.44<br>29.679.74<br>1.790.23<br>848.679.41<br>-1.423.46 | 2 143<br>7143<br>3 3.3<br>6<br>5 50.5<br>0 <u>3.8</u> | 7,000<br>6,443<br>0,762<br>0<br>9,339<br>9,874 | -9,678,869<br>-27,744,667<br>29,468,176<br>1,790,236<br>848,283,809<br>-1,423,737 | 543<br>4<br>3,257,048<br>0<br>52,065,719<br>-3,529,306 |

You can configure Font and Row Height for your header and footer rows. To do this, follow these steps:

- 1. Open selected header/footer record, see How to Search and Open header or footer record.
- 2. Select the header/footer row/s you would like to configure the Font and Row Height.

| eport He | ader and Footer - Co | Header                |                     |               |      | ^                  |  |
|----------|----------------------|-----------------------|---------------------|---------------|------|--------------------|--|
| lew Sav  | ve Search Delete     | Undo Duplicate Optior | ns Close            |               |      |                    |  |
| Details  |                      |                       |                     |               |      |                    |  |
| ame:     | Co Header            |                       | Description: Co     | ompany Header |      |                    |  |
| /pe:     | Report Header        | ~                     | Column Name:        |               |      |                    |  |
| × Remo   | ove △ Up マ Dow       | n 🗄 Layout 🔍          | Filter Records (F3) |               |      |                    |  |
|          | Туре                 | Header/Footer Name    | Row Number          | Alignment     | With | Column Description |  |
| 1 0.5    | Custom               | i21 Test Company      | 1                   | Center        | Page |                    |  |
| 1        | Report Title         |                       | 2                   | Center        | Page |                    |  |
| 1        | DateTime Range       |                       | 3                   | Center        | Page |                    |  |
| 1        | Printed Date         |                       | 4                   | Right         | Page |                    |  |
| 1        | Printed Time         |                       | 5                   | Right         | Page |                    |  |
|          |                      |                       |                     |               |      |                    |  |

3. Click Fonts toolbar button. The Header/Footer Options screen will then be opened. Configure Font Name, Font Style, Font Size, Font Color and Row Height fields as you want those rows to look like. Then click Ok button to close the screen and apply header/footer fonts.

| Header/Footer Op | otions |   |             |    | <b>^</b> : | × |
|------------------|--------|---|-------------|----|------------|---|
| Ok Cancel        |        |   |             |    |            |   |
| Details          |        |   |             |    |            |   |
| Font Name:       | Arial  |   |             |    | ~          |   |
| Font Style:      | Bold   | ~ | Font Size:  | 10 | $\sim$     |   |
| Font Color:      | Black  | ~ | Row Height: |    | 4.00       |   |
|                  |        |   |             |    |            |   |
| ⑦ Ø Ø Re         | ady    |   |             |    |            |   |

4. You will be back on the Report Header and Footer screen. Click Save. Close the screen either by clicking Close or the x button at the top-right corner of the screen.

This is how it will look like when report is previewed/printed.

|                          |            | i21 Test Company                                   |                        |                                       |
|--------------------------|------------|----------------------------------------------------|------------------------|---------------------------------------|
|                          |            | Income Statement A<br>As Of 12/31/2015 11:59:59 PM |                        |                                       |
|                          |            |                                                    |                        | Monday, February 22, 2016<br>11:25 AM |
|                          |            | Page Header - Current                              | Page Header - Previous |                                       |
| Row ID                   | Row Name   | 2015                                               | 2014                   | Total                                 |
| R3<br>R4                 | Revenue    | 18,329.75<br>16 952 74                             | 1,000.00               | 19,329.75                             |
| R6                       | Net Income | 1,377.01                                           | 1,000.00               | 2,377.01                              |
|                          |            |                                                    |                        |                                       |
|                          |            |                                                    |                        |                                       |
|                          |            |                                                    |                        |                                       |
| Income Statement Summary |            |                                                    |                        |                                       |
| accounting               |            |                                                    |                        |                                       |
| executive                |            |                                                    |                        |                                       |

You can configure Font and Row Height for your rows. To do this, follow these steps:

- 1. Open selected header/footer record, see How to Search and Open header or footer record.
- 2. Select the header/footer row/s you would like to configure the Font and Row Height.

| Report Header and Footer                                        |                                                          |                |   |        |      |  |  |
|-----------------------------------------------------------------|----------------------------------------------------------|----------------|---|--------|------|--|--|
| Image: Search Delete     Undo     Duplicate     Fonts     Close |                                                          |                |   |        |      |  |  |
| Name:                                                           | Name: RH Description: Report Header                      |                |   |        |      |  |  |
| Type:                                                           | Type: Report Header 🗸 Column Name:                       |                |   |        |      |  |  |
| 🕞 Remove 🔺 Up 🔻 Down 🦻 Filter Records (F3)                      |                                                          |                |   |        |      |  |  |
| Desc                                                            | Description Type Group Alignment With Column Description |                |   |        |      |  |  |
|                                                                 |                                                          | Report Title   | 1 | Center | Page |  |  |
| Sam                                                             | nple Company                                             | Custom         | 2 | Center | Page |  |  |
|                                                                 |                                                          | DateTime Range | 3 | Center | Page |  |  |
|                                                                 |                                                          |                |   |        |      |  |  |

3. Click Fonts toolbar button. The Header/Footer Options screen will then be opened. Configure Font Name, Font Style, Font Size, Font Color and Row Height fields as you want those rows to look like. Then click **Ok button** to close the screen and apply header/footer fonts.

| Header/Footer Options |       |   |             |    |   |  |
|-----------------------|-------|---|-------------|----|---|--|
| Ok Cancel             |       |   |             |    |   |  |
|                       |       |   |             |    |   |  |
| Font Name:            | Arial |   |             |    | ~ |  |
| Font Style:           | Bold  | ~ | Font Size:  | 14 | ~ |  |
| Font Color:           | Black | ~ | Row Height: |    | 4 |  |
|                       |       |   |             |    |   |  |
| 🕐 😒 🤶 Ready           |       |   |             |    |   |  |

4. You will be back on the Report Header and Footer screen. Click Save toolbar button. Close the screen either by clicking Close toolbar button o r the x button at the top-right corner of the screen.

This is how it will look like when report is previewed/printed.

|                                               | 1                                           | Income Statement   |                      |                      |  |  |
|-----------------------------------------------|---------------------------------------------|--------------------|----------------------|----------------------|--|--|
| Sample Company<br>As Of 4/14/2015 12:00:00 AM |                                             |                    |                      |                      |  |  |
|                                               |                                             | Previous           | Current              |                      |  |  |
|                                               |                                             | 2014               | 2015                 | Tota                 |  |  |
| R1<br>R2                                      | 40000 - Sales<br>50000 - Cost of Goods Sold | 1,000.00<br>150.00 | 4,400.00<br>1,200.00 | 5,400.00<br>1,350.00 |  |  |
| 27                                            | Gross Margin                                | 850.00             | 3,200.00             | 4,050.00             |  |  |
| 79                                            | Gross Margin Rate                           | 85.00%             | 72.73%               | 75.00%               |  |  |
| 34                                            | 60000 - Other Expenses                      | 50.00              | 980.25               | 1,030.25             |  |  |
| R6                                            | 70000 - Other Revenues                      | 0.00               | 200.00               | 200.00               |  |  |
| R11                                           | Net Income                                  | 800.00             | 2,419.75             | 3,219.75             |  |  |

You can configure Font and Row Height for your rows. To do this, follow these steps:

- Open selected header/footer record, see How to Search and Open header or footer record.
   Select the header/footer row/s you would like to configure the Font and Row Height.

| 🖥 Report Header and Footer                                                                                                    |                                                          |              |   |        |      |   |  |  |
|----------------------------------------------------------------------------------------------------|----------------------------------------------------------|--------------|---|--------|------|---|--|--|
| Image: Weight of the second second |                                                          |              |   |        |      |   |  |  |
| Name:                                                                                                    | Name: RH Description: Report Header                      |              |   |        |      |   |  |  |
| Type:                                                                                                    | 'ype: Report Header 🗸 Column Name:                       |              |   |        |      | ~ |  |  |
| 🔵 Delete                                                                                                    | 🕒 Delete 🔺 Up 🔻 Down 🛛 🍸 Filter Records (F3)             |              |   |        |      |   |  |  |
| Desc                                                                                                    | Description Type Group Alignment With Column Description |              |   |        |      |   |  |  |
|                                                                                                    |                                                          | Report Title | 1 | Center | Page |   |  |  |
| MY (                                                                                                    | Company                                                  | Custom       | 2 | Center | Page |   |  |  |
|                                                                                                    |                                                          | Date Range   | 3 | Center | Page |   |  |  |
|                                                                                                    |                                                          |              |   |        |      |   |  |  |

3. Click Fonts toolbar button. The Header/Footer Options screen will then be opened. Configure Font Name, Font Style, Font Size, Font Color and Row Height fields as you want those rows to look like. Then click Ok button to close the screen and apply header/footer fonts.

| Header/Footer Options |       |   |             |    |   |  |
|-----------------------|-------|---|-------------|----|---|--|
| Ok Cancel             |       |   |             |    |   |  |
|                       |       |   |             |    |   |  |
| Font Name:            | Arial |   |             |    | * |  |
| Font Style:           | Bold  | * | Font Size:  | 14 | * |  |
| Font Color:           | Black | ~ | Row Height: | 4  | - |  |
|                       |       |   |             |    |   |  |
| 🕜 😒 🏆 Ready           |       |   |             |    |   |  |

4. You will be back on the Report Header and Footer screen. Click Save toolbar button. Close the screen either by clicking Close toolbar button o r the **x button** at the top-right corner of the screen.

## This is how it will look like when printed.

|                                                          | Income Statement                                   |                                          |  |  |  |  |  |
|----------------------------------------------------------|----------------------------------------------------|------------------------------------------|--|--|--|--|--|
| MY Company<br>As Of 12/31/2014                           |                                                    |                                          |  |  |  |  |  |
| Sales<br>Less: COGS<br>Gross Profit<br>Cores Derift Bate | 2013<br>4,260.00<br>1,110.00<br>3,155.00<br>70.04/ | 2014<br>4,960.00<br>1,510.00<br>3,450.00 |  |  |  |  |  |
| Less Expenses<br>Add: REvenues<br>Net Income (Loss)      | 486.00<br>1,050.00<br>3 , 714 . 00                 | 990.00<br>1,416.00<br>3,876.00           |  |  |  |  |  |